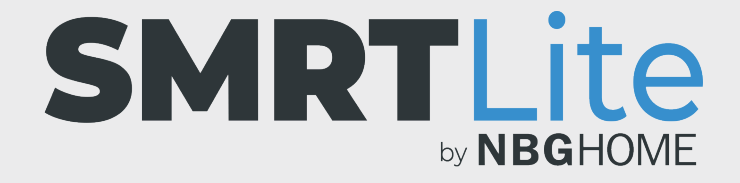

## COMMENT RÉGLER UNE PROGRAMMATION POUR ALLUMER OU ÉTEINDRE LA BANDE À DEL

## COMPRENDRE QUAND UTILISER UNE PROGRAMMATION PLUTÔT QU'UN SCÉNARIO OU UNE AUTOMATISATION INTELLIGENT(E)

Définir une programmation vous permet de régler l'heure d'activation/ désactivation de votre bande avec le dernier réglage utilisé. Par exemple, si le dernier réglage utilisé était bleu et que vous avez ensuite désactivé la bande, lorsque la programmation la réactivera, elle s'activera dans ce même bleu.

Si vous souhaitez programmer votre bande pour qu'elle s'allume dans une couleur différente de celle utilisée la dernière fois, alors il vaut mieux choisir les scénarios et les automatisations intelligents plutôt que la fonction de programmation.

Veuillez consulter le tutoriel séparé sur les scénarios et les automatisations intelligents pour plus de détails.

1. Ouvrez l'application SMRLite et sélectionnez l'appareil que vous souhaitez commander.

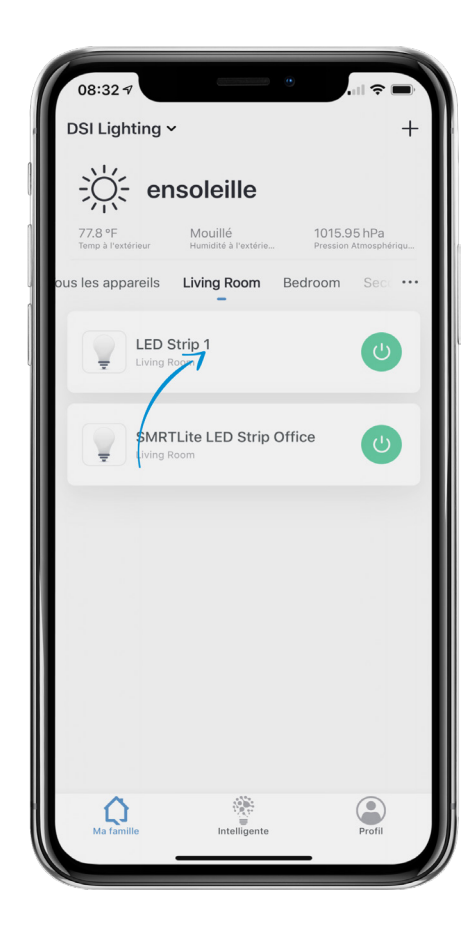

2. Si la bande à DEL est éteinte , appuyez sur le bouton d'alimentation situé au bas de l'écran pour l'allumer.

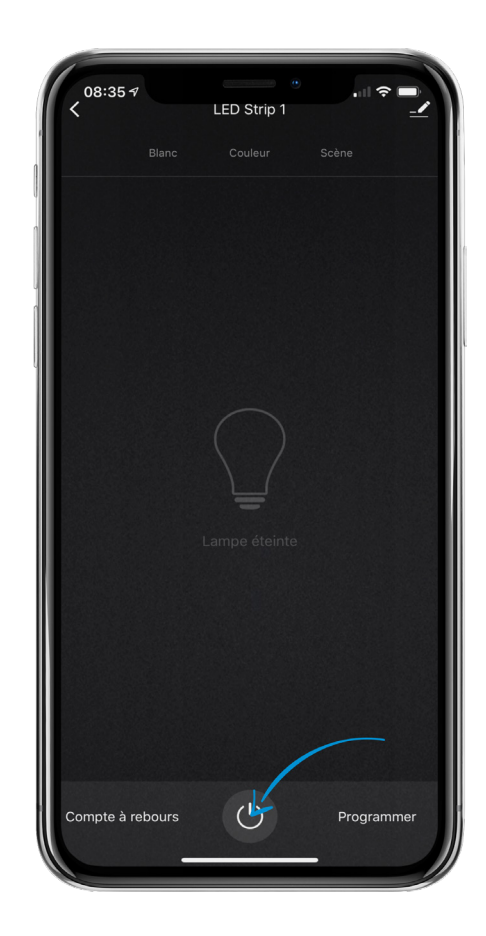

3. Appuyez sur l'élément de menu « Programmer » situé à la droite du bouton d'alimentation.

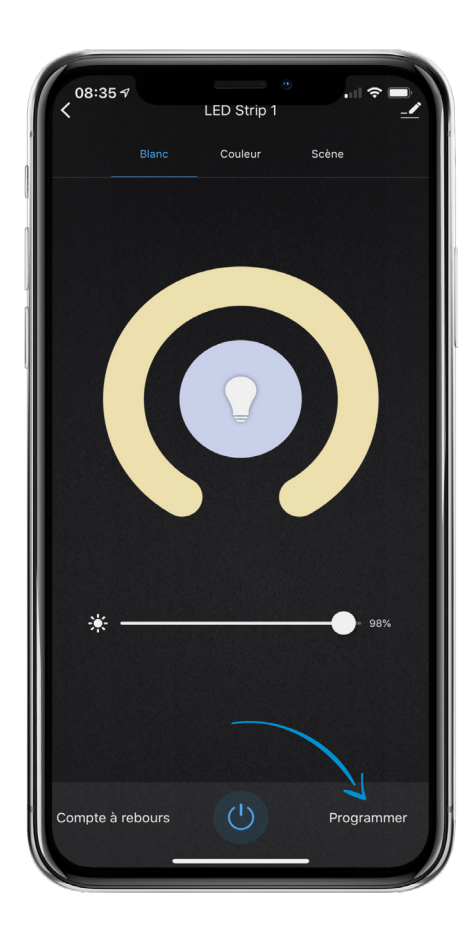

4. Appuyez sur « Ajouter une programmation » qui apparait au bas de l'écran.

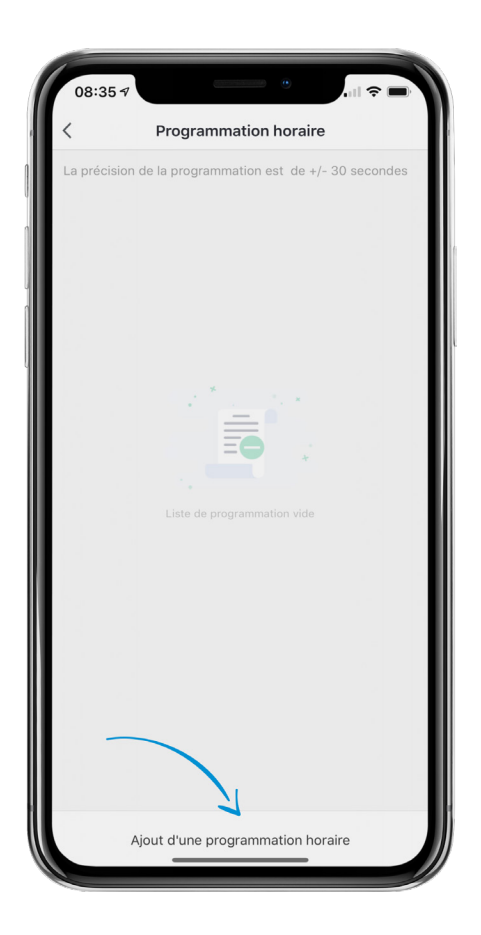

- Avant de choisir l'heure à laquelle vous souhaitez que votre appareil s'allume ou s'éteigne, sélectionnez la fonction de répétition en appuyant sur le nom des jours durant lesquels l'appareil doit s'allumer ou s'éteindre.
- La case située à la droite du nom du jour apparaitra cochée pour vous indiquer que ce jour est sélectionné.
- 7. Après avoir sélectionné les jours répétés, appuyez sur la flèche de retour située dans la partie supérieure gauche de l'écran.

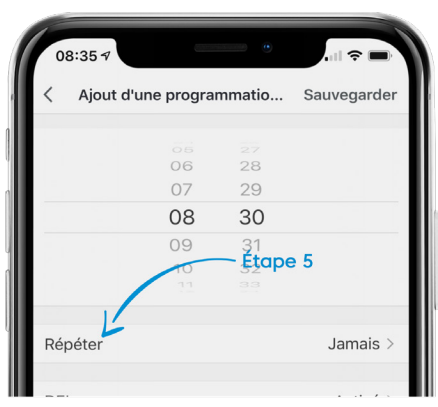

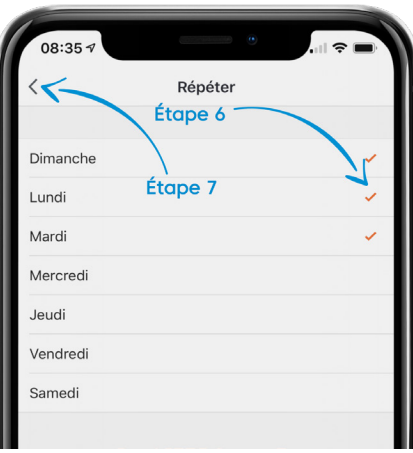

8. Appuyez sur l'option « Interrupteur » pour choisir si cette programmation allume (« ON ») ou éteint (« OFF ») l'appareil. Une fois le choix effectué, une barre de défilement verticale apparaitra au bas de l'écran. Choisissez l'option souhaitée et appuyez sur « Confirmer/ Terminer. »

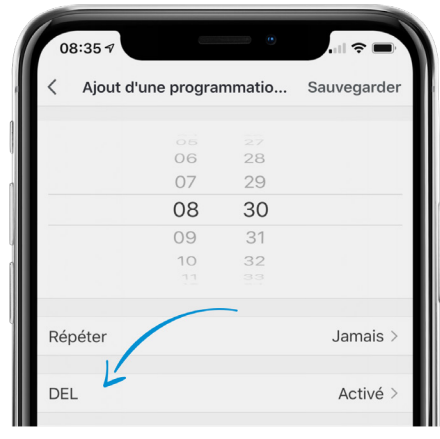

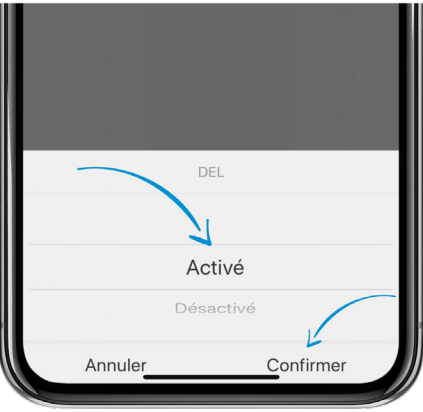

9. Une fois ces deux options définies, réglez l'heure de programmation, en précisant s'il s'agit du matin (« AM ») ou du soir (« PM »). Une fois que vous avez terminé, appuyez sur le bouton « Enregistrer » qui apparait dans la partie supérieure droite de l'écran.

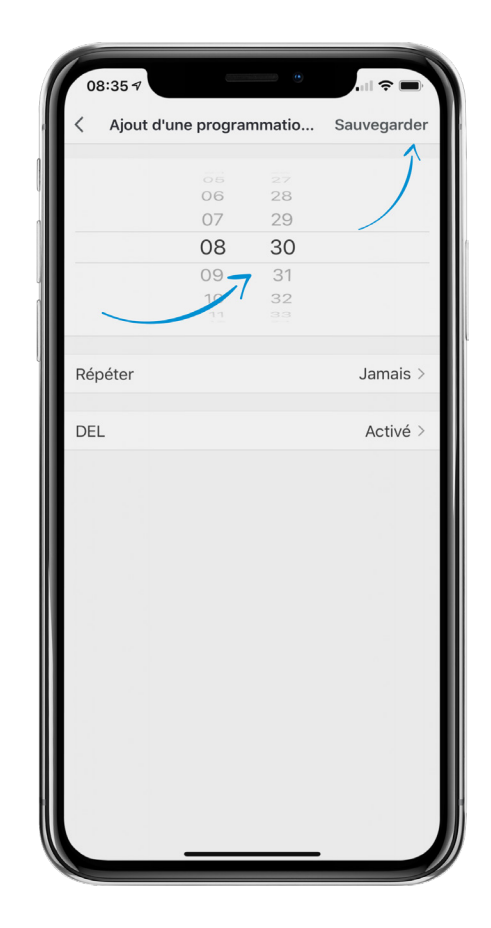

- 10. Vous serez ramené à l'écran principal de programmation, et votre programmation apparaitra dans la liste. Si vous souhaitez ajouter une autre programmation, appuyez simplement sur « Ajouter une programmation » et suivez de nouveau les instructions indiquées ci-dessus.
- Un cercle vert (ou orange sur Android) s'affiche à la droite des programmations actives. Pour désactiver une programmation, appuyez dessus pour la griser.
- Pour supprimer complètement une programmation dans iOS, balayez vers la gauche la programmation, puis appuyez sur « Supprimer ». Sous Android, appuyez sur le programme que vous souhaitez supprimer et appuyez sur Supprimer dans le message contextuel.

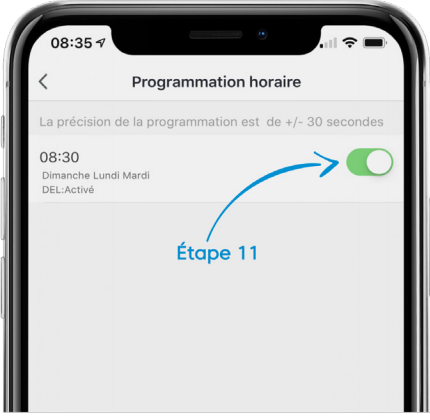

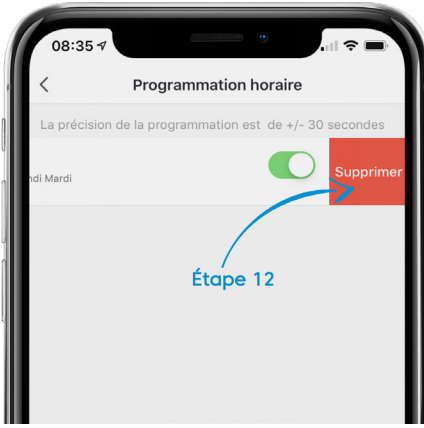

## **BESOIN D'AIDE?**

Contactez-nous par courriel à hello@SMRTLite.com ou appelez-nous au (1) 800-388-6141 ext. 216.

> Service après-vente Heures d'ouverture

**Du lundi au vendredi** De 9 h 30 à 15 h (HNE)